# Guide de l'expérience identifiant unique Un identifiant unique pour une sécurité renforcée

Le processus de connexion à notre plateforme évolue pour **renforcer votre sécurité**, avec une authentification multifacteur via un code de validation par texto ou par courriel.

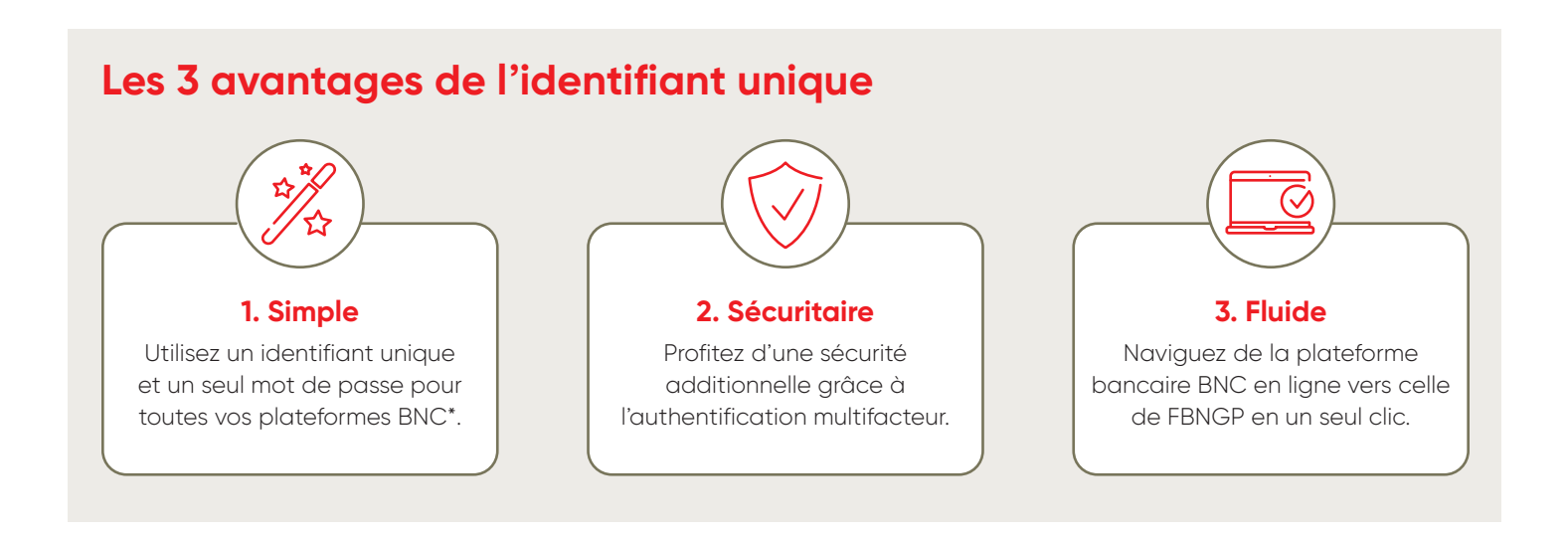

## Table des matières

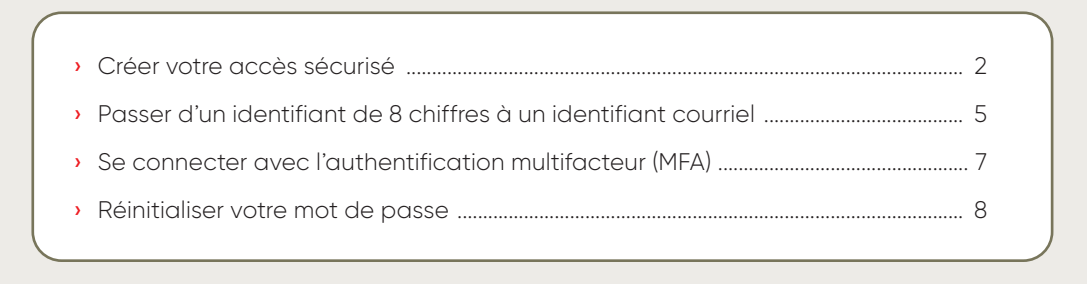

\* Banque Nationale particuliers, Banque Nationale Courtage direct (BNCD), Banque Nationale Gestion privée 1859 (GP1859), Financière Banque Nationale (FBNGP).

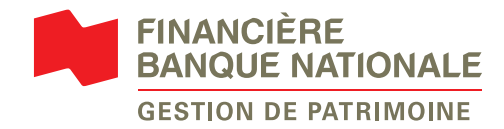

### Créer votre accès sécurisé

1 Rendez-vous sur notre site *fbngp.ca*, cliquez sur *Accès client*, puis sélectionnez *Accéder à la plateforme*.

| ← → C ☆ 🏻 fbngp.ca                                      |                              | 🖻 🌣 🌲                                                                                   |
|---------------------------------------------------------|------------------------------|-----------------------------------------------------------------------------------------|
|                                                         |                              | >>                                                                                      |
|                                                         | Rechercher Capsules          | informatives 中国 EN 合 Accès client へ                                                     |
| FINANCIÈRE<br>BANQUE NATIONALE<br>GESTION DE PATRIMOINE | Trouver un conseiller Commer | Vous serez dirigé vers la page de connexion habituelle <u>Accéder à la plateforme</u> > |

- 2 Pour créer votre nouvel accès, cliquez sur Créez votre accès sécurisé pour utiliser nos services en ligne.
- **3** Veuillez remplir tous les champs requis et cliquez sur *Continuer*.

| FINANCIÈRE<br>BANQUE NATIONALE<br>GESTION DE PATRIMOINE                            |                      |
|------------------------------------------------------------------------------------|----------------------|
| Bonjour                                                                            |                      |
| Identifiant                                                                        |                      |
| Entrez votre identifiant                                                           |                      |
| Mot de passe                                                                       |                      |
| Entrez votre mot de passe                                                          | ٢                    |
| Se souvenir de moi (j)                                                             | Mot de passe oublié? |
| Se conn<br><u>Créez votre accès sécurisé</u><br>pour utiliser nos services en lign | ecter                |

4 Révisez l'information de l'accès sécurisé et cochez la case Je confirme avoir lu et compris les informations liées à l'accès sécurisé. Cliquez sur Continuer.

Si vous avez déjà un identifiant courriel pour l'une des plateformes de la BNC et filiales, nous l'associerons automatiquement à votre compte FBNGP. Veuillez passer à l'étape 7.

| GE                                                                                                    |                                                                                                    |
|----------------------------------------------------------------------------------------------------|----------------------------------------------------------------------------------------------------|
| Bienvenue dans vo                                                                                                    | s services en ligne                                                                                                    |
| Créez votre accès sécuris                                                                                                    | é                                                                                                    |
| Pour un accès à un compte à multiples dé                                                                                                    | tenteurs ou un compte d'entreprise, communiquez avec                                                                                                    |
| nous.                                                                                                    |                                                                                                    |
| Entrez les 6 premiers caractères.                                                                                                    |                                                                                                    |
|                                                                                                    |                                                                                                    |
| Entrez les chiffres et les lettres sans espace.                                                                                                    |                                                                                                    |
| Prénom                                                                                                    | Nom                                                                                                    |
|                                                                                                    |                                                                                                    |
| Numéro d'assurance sociale (NAS)                                                                                                    | Date de paissance                                                                                                    |
| *** <b>***</b> ***                                                                                                    |                                                                                                    |
| Entrez les 3 chiffres du milieu.                                                                                                    |                                                                                                    |
|                                                                                                    |                                                                                                    |
| Quitter                                                                                                    | Centinuer                                                                                                    |
| Galicer                                                                                                    | Continuer                                                                                                    |
|                                                                                                    |                                                                                                    |
| FII BA                                                                                                    | NANCIÈRE<br>INQUE NATIONALE<br>STION DE PATRIMOINE                                                                                                    |
| Créez un accès sé                                                                                                    |                                                                                                    |
| Créez un accès sé<br>Connectez-vous avec v<br>Avec cet accès sécurisé, vous utilisere<br>de la Banque Nationale et ses filiales,                                                                                                    | NANCIÈRE<br>NAQUE NATIONALE<br>STION DE PATRIMOINE<br>PCURISÉ<br>Otre courriel<br>22 votre courriel<br>22 votre courriel                                                                                                    |
| Créez un accès sé<br>Connectez-vous avec v<br>Avec cet accès sécurisé, vous utilisere<br>de la Banque Nationale et ses filiales,<br>Bon à savoir                                                                                                    | NANCIÈRE<br>INQUE NATIONALE<br>STION DE PAT RIMOINE<br>SCURISÉ<br>otre courriel<br>zz votre courriel<br>Jués à ce courriel.                                                                                                    |
| Créez un accès sé<br>Connectez-vous avec v<br>Avec cet accès sécurisé, vous utiliser<br>de la Banque Nationale et ses filiales,<br>Bon à savoir<br>• Vous profitez d'une plus grat<br>• Vous profitez d'une plus grat<br>• Vous profitez d'une plus grat                                                                                                    | NANCIÈRE<br>UNQUE NATIONALE<br>STION DE PAT RIMOINE<br>ECURISÉ<br>otre courriel<br>ez votre courriel<br>liés à ce courriel<br>nde sécurité avec la connexion par courriel.<br>lidation par courriel ou texto pour yous identifier à                                                                                                    |
| Créez un accès sé<br>Connectez-vous avec v<br>Avec cet accès sécurisé, vous utilisere<br>de la Banque Nationale et ses filiales,<br>Bon à savoir<br>- Vous profitez d'une plus gran<br>- Vous recervez un code de va<br>chaque connexion. Cochez la<br>pour éviter de le recevoir à c                                                                                                    | NANCIÈRE<br>UNQUE NATIONALE<br>STION DE PATRIMOINE<br>ECURISÉ<br>otre courriel<br>Isés à ce courriel<br>liés à ce courriel<br>nde sécurité avec la connexion par courriel.<br>Ilidation par courriel ou texto pour vous identifier à<br>a case Se souvenir de moi sur l'écran de connexion<br>haque fois.                                                                                       |
| Créez un accès sé<br>Connectez-vous avec v<br>Avec cet acès sécurisé, vous utilisere<br>de la Banque Nationale et ses filiales,<br>Bon à savoir<br>• Vous profitez d'une plus grat<br>• Vous recervez un code de va<br>chaque connexion. Cochez la<br>pour éviter de le recevoir à c<br>si nous détectons un change<br>un code de validation.                                                              | NANCIÈRE<br>UNQUE NATIONALE<br>STION DE PAT RIMOINE<br>ECURISÉ<br>Otre courriel<br>Iz votre courriel pour vous connecter à vos comptes<br>liés à ce courriel<br>Nue sécurité avec la connexion par courriel.<br>lidation par courriel ou texto pour vous identifier à<br>a case Se souvenir de moi sur l'écran de connexion<br>haque fois.<br>ement à vos habitudes de connexion, vous recevrez |
| Créez un accès sé<br>Connectez-vous avec v<br>Avec cet accès sécurisé, vous utilisere<br>de la Banque Nationale et ses filiales.<br>Ous profitez d'une plus grat<br>- Vous profitez d'une plus grat<br>- Vous profitez d'une plus grat<br>- Vous recevrez un code de va<br>chaque connexion. Coches la<br>pour éviter de le recevoir à c<br>our code de validation.<br>- Je confirme avoir lu et compris l | NANCIÈRE<br>UNQUE NATIONALE<br>STION DE PAT RIMOINE<br>STION DE PAT RIMOINE<br>Decurisé<br>otre courriel<br>sz votre courriel<br>liés à ce courriel.<br>lidation par courriel ou texto pour vous identifier à<br>a case Se souvenir de moi sur l'écran de connexion<br>haque fois.<br>ement à vos habitudes de connexion, vous recevrez<br>es informations liées à l'accès sécurisé.            |

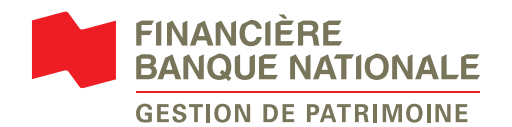

 5 Entrez le courriel que vous voulez utiliser pour vous connecter à toutes vos plateformes de la Banque Nationale. Cliquez sur *Continuer*.

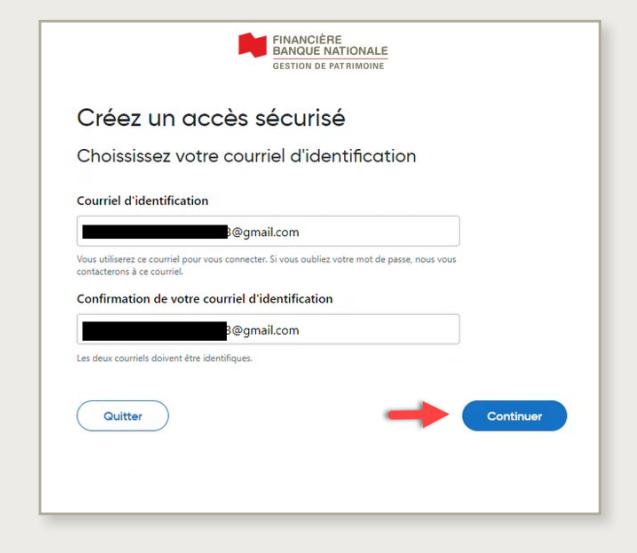

7 Vous recevrez une confirmation avec votre identifiant courriel que vous pourrez maintenant utiliser pour ouvrir une session sur la plateforme de Services en ligne FBNGP. Cliquez sur Se connecter pour ouvrir une session.

8 Le système vous demandera de vous connecter à nouveau.

ATTENTION: À partir de maintenant, vous devez utiliser les mêmes courriel d'identification et mot de passe que vous avez créés aux étapes 5 et 6 OU les données d'identification existantes de la plateforme BNC et filiales.

Si vous cochez la case Se souvenir de moi, vous pouvez garder l'appareil en mémoire, de sorte que vous n'aurez pas à entrer un code de vérification chaque fois que vous vous connectez.

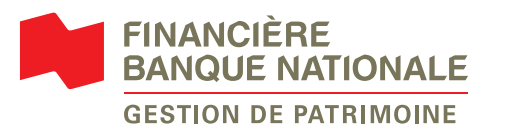

6 Veuillez choisir votre mot de passe en respectant les exigences et cliquez sur Créer mon accès.

| GESTIO                                                                                                    | N DE PATRIMOINE                           |
|----------------------------------------------------------------------------------------------------|-------------------------------------------|
| Créez un accès sécur                                                                                                    | risé                                      |
| Choisissez votre mot de pas                                                                                                    | se                                        |
| Mot de passe                                                                                                    |                                           |
|                                                                                                    | $\odot$                                   |
| Choirirrez un mot de parce cécuritaire. Utilirez-le uniquem                                                                                                    |                                           |
| comptes de la Banque Nationale et ses filiales, liés à ce co<br>Confirmation de votre mot de passe                                                                                                    | rent pour vous connecter à vos<br>urriel. |
| Compare de la Banque Nationale et ses filiales, liés à ce coi<br>comptes de la Banque Nationale et ses filiales, liés à ce coi<br>Confirmation de votre mot de passe                                            | rent pour vous connecter a vos<br>urriel. |
| Confirmation de votre mot de passe Confirmation de votre mot de passe Exigences à respecter :                                                                                                    | ent pour vous connecter a vos<br>urriel.  |
| comptes de la Banque Nationale et ses filales, liés à ce co<br>Confirmation de votre mot de passe<br><br>Exigences à respecter :<br>Aucun espace au début ou à la fin                                           | err pour vous connecter a vos<br>urriel.  |
| Compres de la Banque Nationale et ses filales, lés à ce coi<br>Confirmation de votre mot de passe<br><br>Exigences à respecter :<br>Aucun espace au début ou à la fin<br>Au moins 12 caractères                 | err pour vous connecter a vos<br>urriel.  |
| Compress de la Bonque Nationale et se filiales, les à ce con<br>Confirmation de votre mot de passe<br><br>Exigences à respecter :<br>9 Auroins 12 caractères<br>9 Au moins 12 terractères                       | err pour vous connecter a vos<br>urriel.  |
| Confirmation de votre mot de passe Confirmation de votre mot de passe Exigences à respecter : Aucun espace au début ou à la fin Au moins 12 caractères Au moins 12 lettre majuscule Au moins 1 lettre majuscule | err pour vous connecter a vos<br>urriel.  |

|                                      | $\bigtriangledown$                                                                   |
|--------------------------------------|--------------------------------------------------------------------------------------|
| Vous êt                              | tes prêt à vous connecter                                                            |
| Utilisez ce courriel pour vous conne | ecter à tous vos comptes de la Banque Nationale et ses filiales liés<br>ce courriel. |
| Courriel d'identification            | @gmail.com                                                                           |
| Mot de passe                         | Utilisez le mot de passe que vous venez de                                           |
|                                      | créer ou le mot de passe associé à votre<br>banque en ligne de la Banque Nationale.  |
| Vous devez vous connec               | ter pour accéder à votre compte.                                                     |
|                                      |                                                                                      |

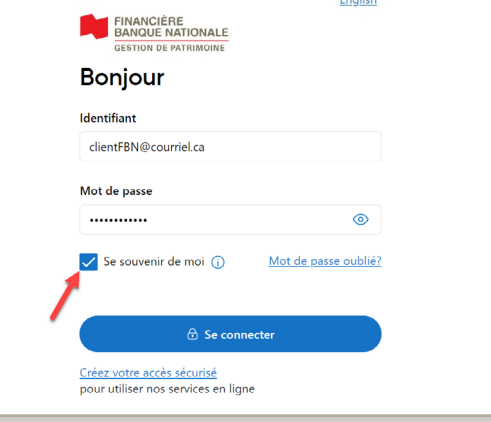

| 9 | Vous recevrez un code de validation<br>par courriel. Entrez le code, puis<br>cliquez sur <i>Confirmer</i> pour compléter<br>la connexion. | FINANCIÈRE<br>BANQUE NATIONALE<br>GESTION DE PATRIMOINE<br>Code de validation vous a été envoyé par courriel pour confirmer votre identité. |
|---|----------------------------------------------------------------------------------------------------|----------------------------------------------------------------------------------------------------|
|   |                                                                                                    | Code de validation Entroz le code de validation Confirmer                                                                                   |

10 Cliquez sur *Consulter et accepter la convention* pour réviser les détails. Veuillez accepter et ensuite cliquez sur *Suivant*.

|                                    | FINANCIÈRE<br>BANQUE NATIONALE<br>GESTION DE PATRIMOINE |                                 |
|------------------------------------|---------------------------------------------------------|---------------------------------|
| Bienvenue dans vos Services e      | n ligne                                                 |                                 |
| 1. Accédez à vos Services en ligne | 2. La convention                                        | 3. Consultez votre portefeuille |
| Afin d'accéder à votre porte       | feuille d'investissement, v                             | euillez accepter la             |
| convention à atmation.             |                                                         |                                 |

11 Choisissez votre préférence de livraison pour chaque type de documents, soit électronique ou papier. Vous pouvez également vous inscrire pour recevoir une notification par courriel lorsqu'un nouveau document est disponible en ligne. Cliquez sur *Consulter mon portefeuille* pour compléter votre expérience de création d'accès.

| Bienvenue dans vos Services en ligne          1. Accédez à vos Services en ligne       2. La convention       3. Consultez votre portefeuille         Méthode d'envoi         Veuillez prendre note que la préférence de livraison pour vos feuillets fiscaux peut seulement être modifiée à "papier" après la période des impôts qui se déroule du 29 déc. 2022 au 30 avr. 2023.         Préférence de livraison pour vos feuillets fiscaux peut seulement être modifiée à "papier" après la période des impôts qui se déroule du 29 déc. 2022 au 30 avr. 2023.         Préférences de livraison         En ligne en par la poste         Avris d'exécution         En ligne en poste         Poste         Rapports et relevés de portefeuille         En ligne en poste         Feuillets fiscaux         En ligne en poste                                                                                                    |                                                                                          | FINANCIÈRE<br>BANQUE NATIONALE<br>GESTION DE PATRIMOINE  |                                                        |  |
|----------------------------------------------------------------------------------------------------|------------------------------------------------------------------------------------------|----------------------------------------------------------|--------------------------------------------------------|--|
| 1. Accédez à vos Services en ligne       2. La convention       3. Consultez votre portefeuille         Méthode d'envoi       Méthode d'envoi       Veuillez prendre note que la préférence de livraison pour vos feuillets fiscaux peut seulement être modifiée à "papier" après la période des impôts qui se déroule du 29 déc. 2022 au 30 avr. 2023.         Préférences de livraison       En ligne ou par la poste         Avis d'exécution       En ligne Poste         Rapports et relevés de portefeuille       En ligne Poste         Feuillets fiscaux       En ligne Poste         Vervoyer des notifications par courriel à       En ligne (Poste)                                                                                                    | Bienvenue dans vos Services en ligne                                                     |                                                          |                                                        |  |
| Méthode d'envoi         Véuillez prendre note que la préférence de livraison pour vos feuillets fiscaux peut seulement être modifiée à "papier" après la période des impôts qui se déroule du 29 dec. 2022 au 30 avr. 2023.         Préférences de livraison       En ligne ou par la poste         Avis d'exécution       En ligne ou par la poste         Rapports et relevés de portefeuille       En ligne ou poste         Feuillets fiscaux       En ligne ou poste         Vorser des notifications par courriel à       En ligne ou poste                                                                                                    | 1. Accédez à vos Services en ligne                                                       | 2. La convention                                         | 3. Consultez votre portefeuille                        |  |
| Veuillez prendre note que la préférence de livraison pour vos feuillets fiscaux peut seulement être modifiée à "papier" après la période des impôts qui se déroule du 29 déc. 2022 au 30 avr. 2023.         Préférences de livraison       En ligne ou par la poste         Avis d'exécution       En ligne ou par la poste         Rapports et relevés de portefeuille       En ligne ou poste         Feuillets fiscaux       En ligne ou poste         Vois d'exécution       En ligne ou poste         En ligne ou poste       Poste         Veuillets fiscaux       En ligne ou poste         Veuillets fiscaux       En ligne ou poste                                                                                                    | Méthode d'envoi                                                                          |                                                          |                                                        |  |
| Préférences de livraison     En ligne ou par la poste       Avis d'exécution     En ligne en poste       Rapports et relevés de portefeuille     En ligne en poste       Feuillets fiscaux     En ligne en poste                                                                                                    | Veuillez prendre note que la préférence de livraison po<br>29 déc. 2022 au 30 avr. 2023. | our vos feuillets fiscaux peut seulement être modifiée à | "papier" après la période des impôts qui se déroule du |  |
| Avis d'exécution     En ligne     Poste       Rapports et relevés de portefeuille     En ligne     Poste       Feuillets fiscaux     En ligne     Poste                                                                                                    | Préférences de livraison                                                                 | En ligne ou                                              | par la poste                                           |  |
| Rapports et relevés de portefeuille     En ligne     Poste       Feuillets fiscaux     En ligne     Poste <ul> <li>Envoyer des notifications par courriel à</li> <li>Image: Courriel a</li> <li>Image: Courriel a</li> <li>Image</li></ul>                                                                                                    | Avis d'exécution                                                                         | En ligne                                                 | Poste                                                  |  |
| Feuillets fiscaux     En ligne     Poste       Image: Second second sec | Rapports et relevés de porte                                                             | feuille En ligne                                         | Poste                                                  |  |
| Envoyer des notifications par courriel à                                                                                                    | Feuillets fiscaux                                                                        | En ligne                                                 | Poste                                                  |  |
|                                                                                                    | Envoyer des notifications par courriel à                                                 |                                                          |                                                        |  |
| Précédent Consulter mon portefeuille                                                                                                    | Précédent                                                                                |                                                          | Consulter mon portefeuille                             |  |

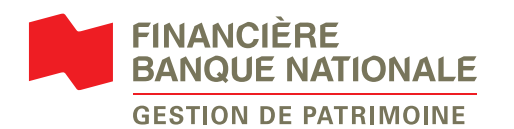

### Passer d'un identifiant de 8 chiffres à un identifiant courriel

1 Pour débuter, <u>connectez-vous</u> et cliquez sur *Commencer* sur la bannière jaune qui apparaît dans le haut de l'écran.

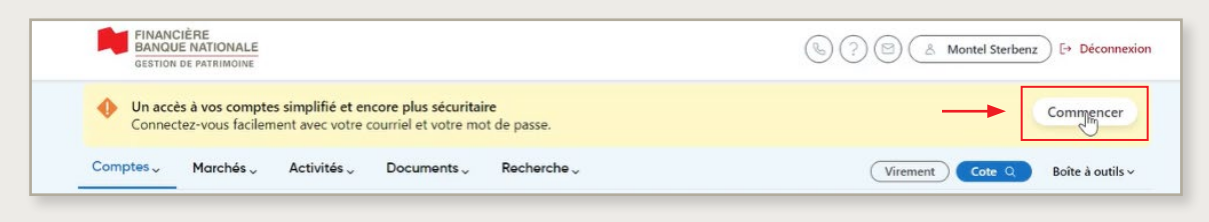

#### Vous ne voyez pas la bannière?

Si vous détenez l'un des comptes ci-dessous, votre identifiant à 8 chiffres est toujours nécessaire pour le moment. La modification vers l'identifiant unique se fera ultérieurement.

- > Les comptes d'entités légales (comptes de compagnie)
- Les comptes conjoints
- > Les comptes spéciaux (tutelle, fiducie, etc.)

### 2 Cochez la case Je confirme avoir lu et compris les changements liés à l'accès simplifié. Cliquez sur Continuer.

Si vous avez déjà un identifiant courriel pour votre plateforme de la BNC et filiales, nous l'associerons automatiquement à votre compte FBNGP. Veuillez passer à l'étape 5.

| Créer un accès simplifié                                                                                                    | × |
|----------------------------------------------------------------------------------------------------|---|
| Connectez-vous avec votre courriel                                                                                                    |   |
| Avec cet accès simplifié, vous utiliserez votre courriel pour vous connecter à vos comptes de<br>la Banque Nationale et ses filiales, liés à ce courriel.                                                                                                    |   |
| Bon à savoir                                                                                                    |   |
| <ul> <li>Vous profitez d'une plus grande sécurité avec la connexion par courriel.</li> <li>Vous receivrez un code de validation par courriel ou texto pour vous identifier à chaque<br/>connexion. Coches la case ses sevenir de moi sur l'écran de connexion pour éviter de le<br/>receivrit à chaque fois.</li> <li>Si nous difectons un changement à vos habitudes de connexion, vous receivrez un code<br/>de validation.</li> </ul> |   |
| Une fois votre accès simplifié créé                                                                                                    |   |
| <ul> <li>Votre identifiant à 8 chiffres ne sera plus valide. Vous ne pourrez pas le récupérer.</li> <li>Vous pourrez naviguer d'une plateforme à l'autre sans avoir à vous authentifier à nouveau.</li> <li>Vous d'evrez choisir un nouveau mot de passe.</li> </ul>                                                                                                    |   |
| Je confirme avoir lu et compris les changements liés à l'accès simplifié.     Continuer                                                                                                    |   |

3 Entrez le courriel que vous voulez utiliser pour vous connecter à toutes vos plateformes de la Banque Nationale. Cliquez sur Continuer.

| lous devrez dorênav<br>Ious vous contacter | ant utiliser ce courriel po                    | autor manadar Cu |                     |               |
|--------------------------------------------|------------------------------------------------|------------------|---------------------|---------------|
| Confirmation de v                          | ons à ce courriel.<br>rotre courriel d'identif | ication          | ous oubliez votre n | iot de passe, |
|                                            |                                                |                  |                     |               |

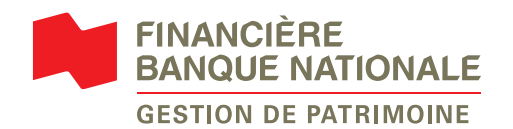

4 Veuillez choisir votre mot de passe en respectant les exigences et cliquez sur *Créer mon accès*.

| réer un accès simplifié                                                                                                    |                           |
|----------------------------------------------------------------------------------------------------|---------------------------|
| Choisissez votre mot de passe<br>Nouveau mot de passe                                                                                                    |                           |
|                                                                                                    | ۲                         |
| Choisissez un mot de passe sécuritaire et différent de vos anciens. Utilisez-le uniquement p<br>comptes de la Banque Nationale et ses filiales. Ilés à ce courriel. | pour vous connecter à vos |
| ······                                                                                                    | ۲                         |
| Exigences à respecter :                                                                                                    |                           |
| Au moins 12 caractères                                                                                                    |                           |
| <ul> <li>Au moins une majuscule</li> </ul>                                                                                                    |                           |
| <ul> <li>Au moins un chiffre</li> </ul>                                                                                                    |                           |
| Aucun espace au debut ou a la fin                                                                                                    |                           |

6 Le processus vous demande de vous connecter à nouveau.

ATTENTION: À partir de maintenant, vous devez utiliser les mêmes courriel d'identification et mot de passe que vous avez créés aux étapes 3 et 4 OU les données d'identification existantes de la plateforme BNC et filiales.

- Si vous cochez la case **Se souvenir de moi,** vous pourrez garder l'appareil en mémoire afin de ne plus recevoir de code de validation.
- 7 Vous recevrez un code de validation par courriel ou texto. Entrez le code, puis cliquez sur *Confirmer* pour compléter la connexion.

5 Vous recevrez une confirmation avec votre identifiant courriel que vous devez dorénavant utiliser pour vous connecter à la plateforme FBNGP. Cliquez sur Se connecter.

| Crée | er un accès sim                                                                                                    | plifié                                                                                                    |  |  |
|------|----------------------------------------------------------------------------------------------------|----------------------------------------------------------------------------------------------------|--|--|
|      | Vous êtes p                                                                                                    | ⊘<br>prêt à vous connecter                                                                                                    |  |  |
|      | Utilisez ce courriel pour vous connecter à tous vos comptes de la Banque<br>Nationale et ses filiales liés à ce courriel. |                                                                                                    |  |  |
|      | Courriel d'identification                                                                                                 | somebody@bnc.ca                                                                                                    |  |  |
|      | Mot de passe                                                                                                    | Utilisez le mot de passe que vous venez<br>de créer ou le mot de passe associé à<br>votre banque en ligne de la Banque<br>Nationale. |  |  |
|      | Vous devez vous connec                                                                                                    | ter à nouveau pour accéder à votre compte.<br>Se connecter                                                                           |  |  |

|   | FINANCIÈRE<br>BANQUE NATIONALE<br>GESTION DE PATRIMOINE                 | <u>English</u>       |
|---|-------------------------------------------------------------------------|----------------------|
|   | Bonjour                                                                 |                      |
|   | Identifiant                                                             |                      |
|   | clientFBN@courriel.ca                                                   |                      |
|   | Mot de passe                                                            |                      |
|   | •••••                                                                   | ۲                    |
| 1 | ✓ Se souvenir de moi 🕡                                                  | Mot de passe oublié? |
| 1 | 🔂 Se conn                                                               | ecter                |
|   | <u>Créez votre accès sécurisé</u><br>pour utiliser nos services en lign | e                    |

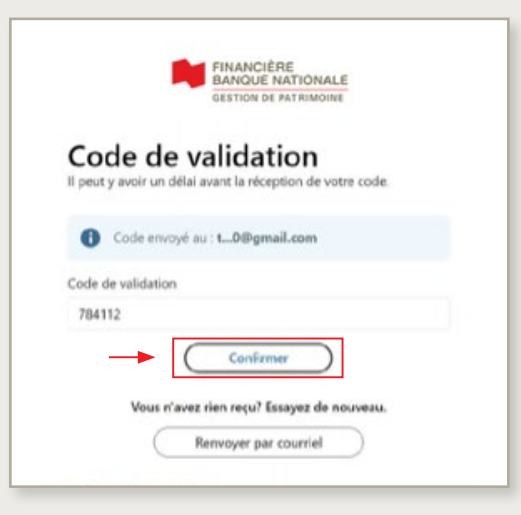

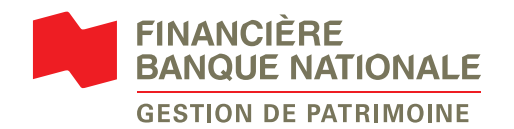

### Se connecter avec l'authentification multifacteur (MFA)

- 1 Pour vous connecter, rendez-vous sur la page de connexion FBNGP. Entrez votre identifiant courriel et votre mot de passe, puis cliquez sur Se connecter.
- 2 Vous pouvez choisir de recevoir le code par texto ou par courriel.

| English<br>FINANCIÈRE<br>BANQUE NATIONALE<br>GESTION DE PATRIMOINE       | FINANCIÈRE<br>BANQUE NATIONALE<br>GESTION DE PATRIMOINE |
|--------------------------------------------------------------------------|---------------------------------------------------------|
| Bonjour                                                                  | Code de validation                                      |
| Identifiant                                                              | Choisissez le mode qui vous convient pour               |
| clientFBN@courriel.ca                                                    | recevoir le code de validation.                         |
| Mot de passe                                                             | Recevoir par texto +1 XXX-XXX- 8                        |
| ✓ Se souvenir de moi ① <u>Mot de passe oublié?</u>                       | Recevoir par courriel                                   |
| Se connecter                                                             | < <u>Retour à la connexion</u>                          |
| <u>Créez votre accès sécurisé</u><br>pour utiliser nos services en ligne |                                                         |

3 Le système vous enverra un code de validation, entrez le code et cliquez sur Confirmer.

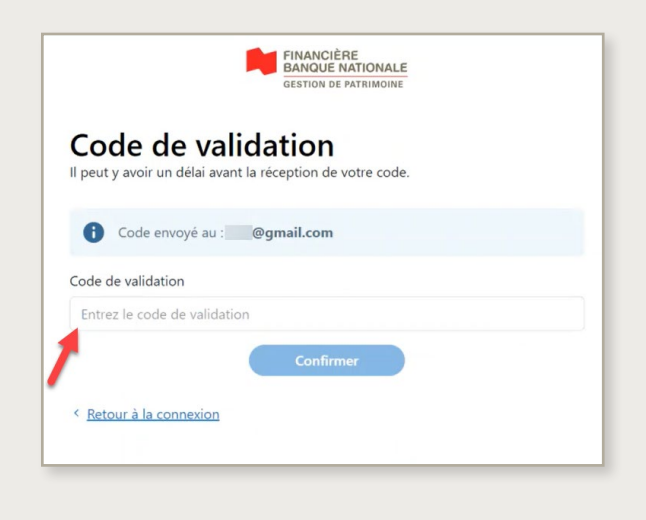

Voici un exemple du courriel ou du texto que vous recevrez pour le code de validation.

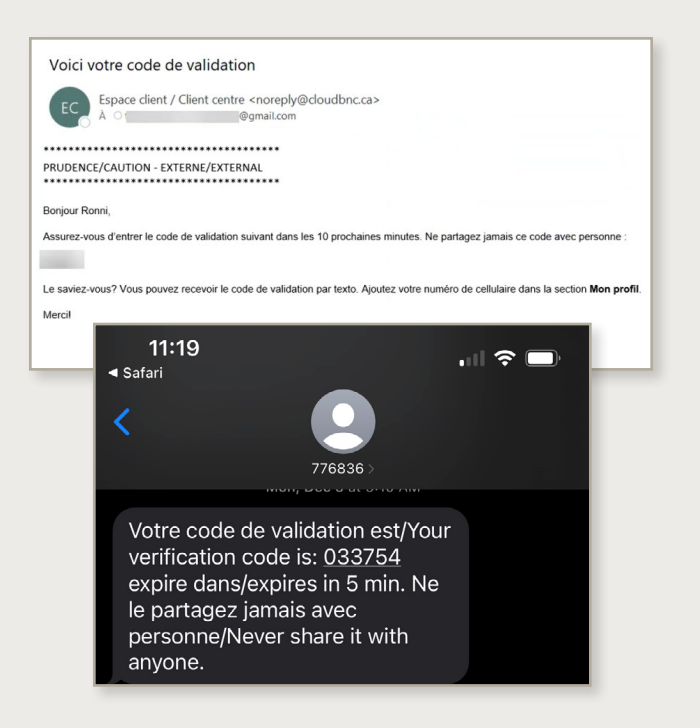

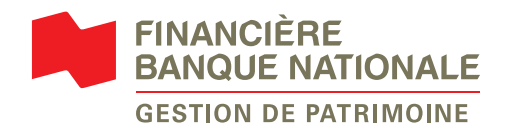

### Réinitialiser votre mot de passe

Le processus de réinitialisation de mot de passe suivant est seulement applicable pour un identifiant courriel.

**Rappel:** Le nouveau mot de passe sera changé pour **toutes les plateformes de Banque Nationale** (BNC, FBNGP, BNCD et GP1859) liées à l'identifiant courriel.

1 Cliquez sur Mot de passe oublié?.

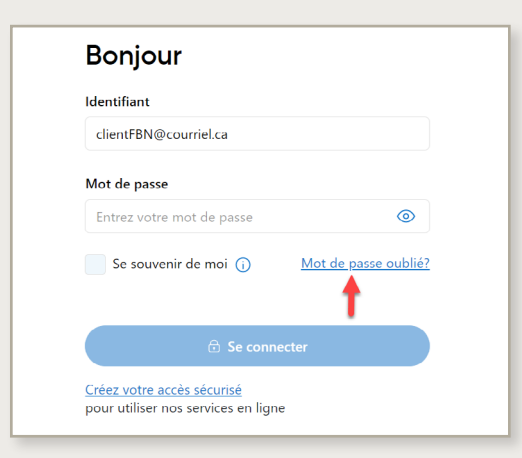

2 Entrez votre courriel d'identification et cliquez sur *Continuer*.

| Fournir les renseigne               | ments suivan            | ts pour obtenir ur   | nouveau mot | de passe                  |
|-------------------------------------|-------------------------|----------------------|-------------|---------------------------|
| Pour les comptes entreprise ou à de | tenteurs multiples, con | nmuniquez avec nous. |             |                           |
| Votre identifiant                   | -                       |                      |             |                           |
| clientonc@gmail.com                 |                         |                      |             |                           |
|                                     |                         |                      |             | Contraction of the second |

3 Remplissez les informations demandées et cliquez sur *Continuer*.

|                                  | identification                                                      |  |
|----------------------------------|---------------------------------------------------------------------|--|
| clientbno                        | c@gmail.com                                                         |  |
| Date de na                       | issance                                                             |  |
| 01                               | Janvier ¢ 1980                                                      |  |
| Quel produ                       | it de la Banque Nationale détenez-vous?                             |  |
| • Com                            | npte de courtage (BNCD, FBN, GP1859)                                |  |
| Cart                             | te de débit                                                         |  |
| le défiers un                    | autra produit bancaira                                              |  |
| Ac Generis un                    | autre produit concorre                                              |  |
| Numero de                        | a compte 🥡                                                          |  |
|                                  |                                                                     |  |
| 1A2345                           |                                                                     |  |
| 1A2345<br>Numéro de              | téléphone                                                           |  |
| 1A2345<br>Numéro de<br>514 999-9 | e téléphone<br>9999                                                 |  |
| 1A2345<br>Numéro de<br>514 999-9 | e téléphone<br>9999                                                 |  |
| 1A2345<br>Numéro de<br>514 999-5 | e téléphone<br>9999<br>e suis pas un robot<br>contantaria - Daratou |  |

 4 Entrez le code de validation reçu par texto ou par courriel et cliquez sur *Confirmer*.
 Vous n'avez pas reçu le code par texto?

Vous pouvez choisir de le faire parvenir à votre courriel.

| Code de validation                                                                     |  |  |  |  |
|----------------------------------------------------------------------------------------|--|--|--|--|
| Un code de validation vous a été envoyé par<br>courriel pour confirmer votre identité. |  |  |  |  |
| Code envoyé au :<br>t4@gmail.com                                                       |  |  |  |  |
| Code de validation                                                                     |  |  |  |  |
| Entrez le code                                                                         |  |  |  |  |
| Confirmer                                                                              |  |  |  |  |
| K Retour à la connexion                                                                |  |  |  |  |
|                                                                                        |  |  |  |  |

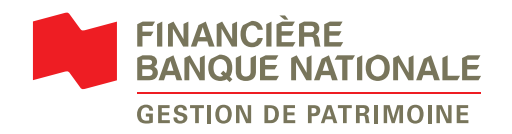

5 Choisissez un nouveau mot de passe et inscrivez-le dans les cases Nouveau mot de passe et Confirmation. Le mot de passe doit respecter les critères de sécurité énumérés afin de pouvoir continuer. Cliquez sur Confirmer.

Nouveau mot de passe

anciens mots de passe .....

ences à respecter :

Au moins un chiffre Au moins une majuscule

.....

Ketour à la connexion

Contactez-nous au 1 800 363-3511

Besoin d'aide?

 Aucun espace au début ou à la fin Au moins 12 caractères

Confirmation de votre mot de passe

Confirmer

Choisissez un mot de passe sécuritaire, unique

6 Votre mot de passe a été modifié. Rappel: Le mot de passe est identique pour toutes les plateformes BNC. Cliquez sur **Retour à la page de connexion**.

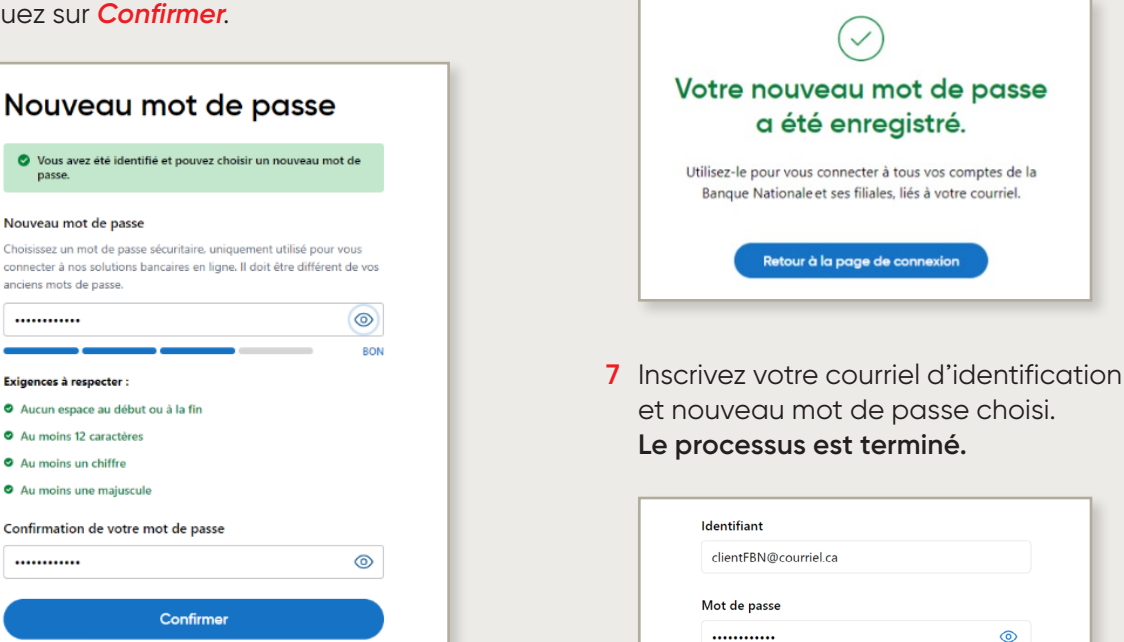

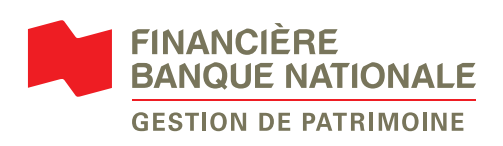

#### Vous avez besoin d'aide avec nos services en ligne?

Se souvenir de moi 🕦

🙃 Se connecter

Mot de passe oublié?

Communiquez avec votre conseiller en gestion de patrimoine ou avec notre équipe de soutien technique au 514 871-2470 ou 1 888 751-1220 du lundi au vendredi de 9 h à 17 h (HE).

#### fbngp.ca

MC BANQUE NATIONALE COURTAGE DIRECT est une marque de commerce de la Banque Nationale du Canada.

MD BANQUE NATIONALE et GESTION PRIVÉE 1859 sont des marques de commerce déposées de la Banque Nationale du Canada.

Financière Banque Nationale – Gestion de patrimoine (FBNGP) est une division de la Financière Banque Nationale inc. (FBN) et une marque de commerce appartenant à la Banque Nationale du Canada (BNC) utilisée sous licence par la FBN. FBN est membre de l'Organisme canadien de réglementation du commerce des valeurs mobilières (OCRCVM) et du Fonds canadien de protection des épargnants (FCPE) et est une filiale en propriété exclusive de la BNC, qui est une société ouverte inscrite à la cote de la Bourse de Toronto (NA : TSX). © Financière Banque Nationale, 2023. Tous droits réservés. Toute reproduction totale ou partielle est strictement interdite sans l'autorisation préalable écrite de la Financière Banque Nationale.